# AWH HRD\_BRU

Radio Ham Deluxe Archiwizacja Przywracanie Narzędzie

Wersja beta 0.0.01

| WH HRD_BRU         |                  |                      | - = x |
|--------------------|------------------|----------------------|-------|
| File - View - The  | eme 🕶 Help       |                      |       |
| - Operations       |                  | 10 00                |       |
| BackUp             | Cancel           | Restore              | Exit  |
| - Monitoring       | n                |                      |       |
|                    |                  |                      |       |
| C                  |                  |                      |       |
| Ready              |                  |                      |       |
| AWH HamRadioDeluxe | BackupRestoreUti | lity Beta V. 0.0.0.1 | .4    |

Rick iw1awh

grudzień 2010

| 2. | A E 3 |        | 24                                     | 1   |   |
|----|-------|--------|----------------------------------------|-----|---|
|    | 14.1  | 90.860 | 11111111111111111111111111111111111111 |     |   |
| 1  |       | i māji | CALL (MA) (M<br>MALE SHALL (M          |     |   |
|    |       |        |                                        |     |   |
|    |       |        |                                        |     |   |
|    |       |        |                                        |     | - |
|    |       |        | -                                      | - 2 |   |

INSTALACJA

Pobierz plik Setup\_HRD\_BRU\_0001.zip

Rozpakuj i wyodrębnij zawartość.

Mamy dwukrotnie kliknąć plik Setup\_HRD\_BRU\_0001.exe

Jeśli używamy Windows 7 należy kliknąć na ikonę prawym przyciskiem myszy i określić " Uruchom jako administrator".

Wybieramy język i klikamy OK

Selezionare la lingua dell'installazione

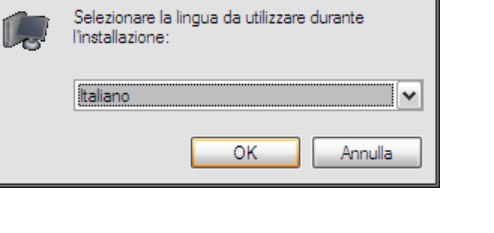

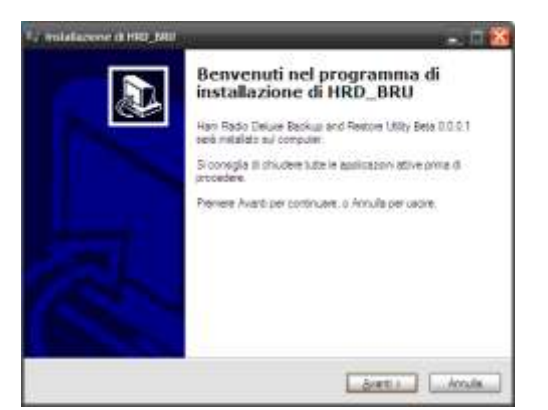

Następnie kliknij przycisk Dalej

Czytamy warunki umowy użytkowania (później są takie same w języku włoskim) Następnie kliknij na " Akceptuję warunki umowy licencyjnej " i kliknij przycisk Dalej

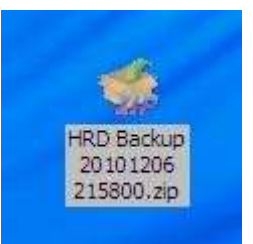

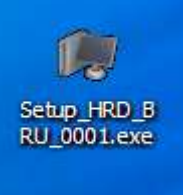

| ntratto di licenza<br>Legges con atenzone le informazion ni                                                                   | e leguara pina di procedere                                                          | 1  |
|----------------------------------------------------------------------------------------------------|--------------------------------------------------------------------------------------|----|
|                                                                                                    |                                                                                      | 14 |
| Leggers il seguerite contratto di koerisa. Il<br>contratto per procedere con l'installazione                                  | E reconnets acceltare tutti starries del .<br>n                                      |    |
| QUESTO E UN PROGRAMMA GRATU                                                                                                   | TO ACCORDO (ITALIANO)                                                                | ٨  |
| Licentparts (Rick Witeum<br>Licentparts) : Voc Tutels Finale<br>SOFTWARE Hitt_Big                                             |                                                                                      |    |
| Questo è un accordo tra l'inercestano e<br>condicionato alla accettazione de termi<br>termini allora disrictabate il activare | Ficenzente, L'Ulico di questi software e<br>hi di questo accordo. Se non accettate i | Î  |
| 1. CONCESSIONE DI LICENZA                                                                                                    |                                                                                      | *  |
| Oligoosta i iseren del contrata di tosna<br>Oligin acceta i lenon del contrata di b                                           | a)<br>centa                                                                          |    |
|                                                                                                    |                                                                                      |    |

Wybieramy opcję wyboru ikony na pulpicie i pasku szybkie uruchamianie, a następnie klikamy Next

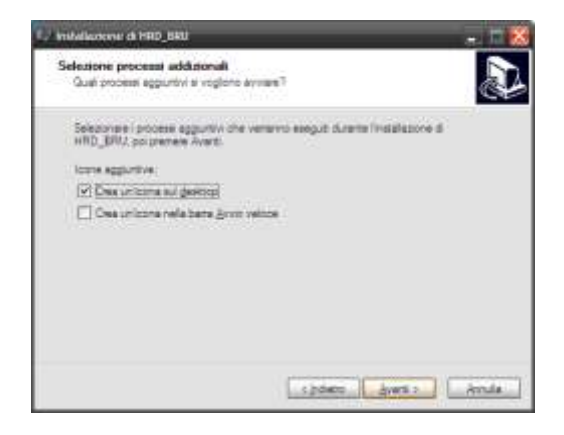

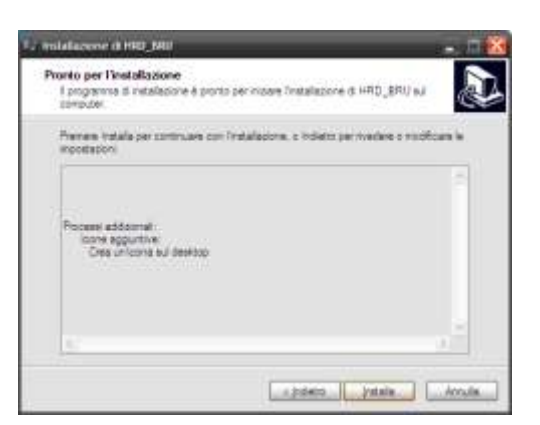

Klikamy na Install

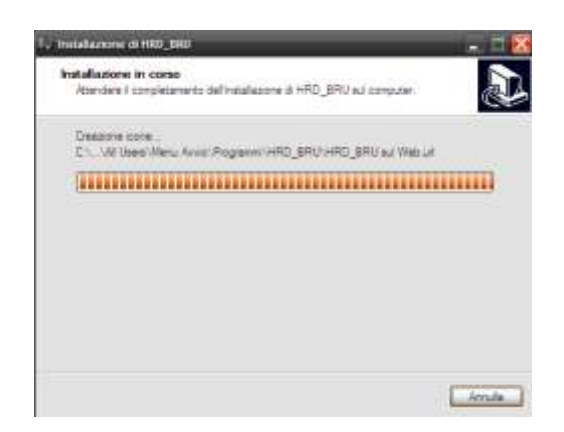

Czekamy na zakończenie procesu

Czytamy o wydaniu i klikamy Next

| Ialacene (1992, MII                                                                                                    | 2.23  |
|----------------------------------------------------------------------------------------------------|-------|
| formazioni<br>Leggen le mostarti informazioni une seguino arme d'arccedere.                                                   | a     |
| Glands a é prort per proseguire, prenere Avent                                                                                |       |
| PLEASE NOTE                                                                                                    | 0     |
| HRD_BRU - BETA ver 0.0.0.1 bush 1 - Dete: DECEMBER 6. 2010                                                                    | 8 - H |
| OS Recumentos<br>Tre utility har been tested on<br>Windows V 5973 32 bit<br>Windown 7 32 64 bit (ecumency as administrator () |       |
| Ubrery requirements<br>Microsoft dot net framework 3.55 SP1 (priaber)                                                         |       |
| L'an                                                                                                    |       |

Na następnym ekranie, a następnie wybierz END.

Tylko dla systemu Windows XP, można również określić, aby uruchomić program zaraz po instalacji. Dla systemu Windows 7 należy wyłączyć tę flagę i uruchom program z tradycyjnego menu (lub na pulpicie).

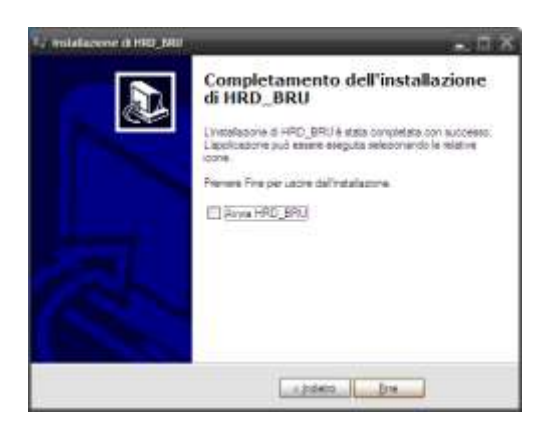

### WYKONANIE

Po instalacji możemy teraz kliknąć na ikonę programu. Uwaga: Windows 7 wymaga potwierdzenia, że masz uprawnienia administratora, aby uruchomić program.

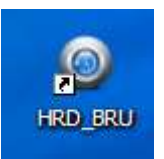

## Otworzy się okno podobne do następującego

| File • View • Theme • Help |        |
|----------------------------|--------|
| Operations                 |        |
|                            |        |
| BackUp Cancel Restor       | e Exit |
|                            |        |
| Monitoring                 |        |
|                            |        |
| Ready                      |        |
|                            | 0.0.1  |

# TEMAT

Możemy szybko dostosować motyw przy użyciu kolorów, które najlepiej pasują do naszych potrzeb, korzystając z opcji dostępnych i klikając na temat

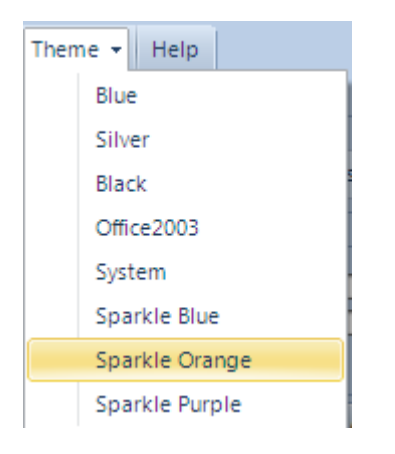

Wystarczy wybrać nowy temat, panel będzie się zmieniać w zależności co wybraliśmy.

# na przykład:

| No. 4. View, 4.   Theres. 4.   Hells.    |    |
|------------------------------------------|----|
| Operations                               |    |
| SachUg     Catrol   Restore              | 54 |
| Surting                                  |    |
| CT CT CT CT CT CT CT CT CT CT CT CT CT C |    |
| feat                                     |    |

| la + Van + Thana + Halp<br>Ipendions<br>SeckUp Cancel Raztone Sec<br>Nontoring | a we web new            | 1.   |
|--------------------------------------------------------------------------------|-------------------------|------|
| SeekUp Cancel Restore Set                                                      | fe + Van + These + Help |      |
| SeckUp Cancel Restors Sec<br>fontoring                                         | Iperations              |      |
| fontoring                                                                      | SeckUp Centel Rastore   | Exit |
|                                                                                | fonkoring               |      |

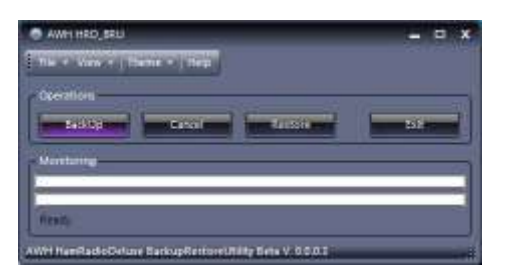

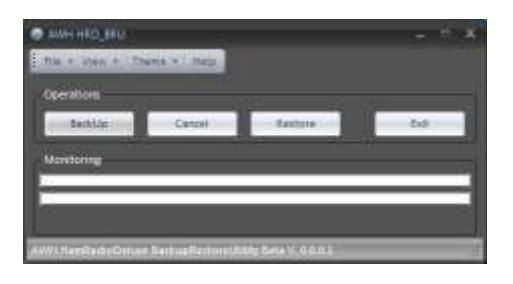

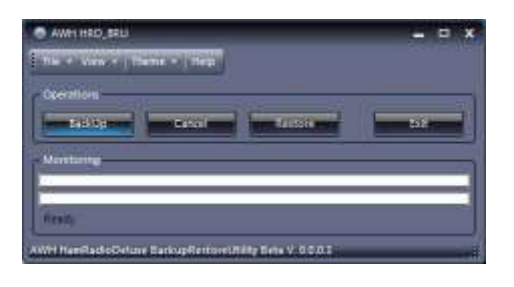

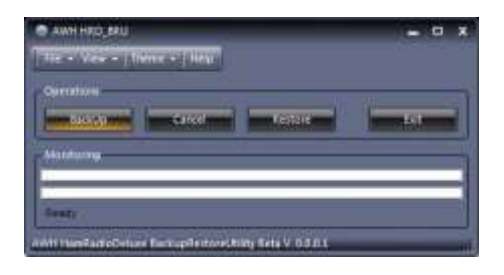

# ΚΟΡΙΑ

Tworzenie kopii zapasowych, lub zapisz naszą konfigurację HRD.

W pierwszym etapie zamierzamy zapisać ustawienia i dane dla HRD Digital Master 780, Rotator RZL, Hrd ścieżki Sat, Hrd Logbook i wszystkie własne ustawienia zapisane w naszym komputerze związane z pakietem Ham Radio Deluxe.

#### Naciskamy przycisk Backup

| 💿 AWH HRD_BRU                                              | _ = × |
|------------------------------------------------------------|-------|
| File - View - Theme - Help                                 |       |
| Operations<br>BackUp Cancel Restore<br>Monitoring<br>Ready | Exit  |
| AWH HamRadioDeluxe BackupRestoreUtility Beta V. 0.0.0.1    |       |

### Możesz też kliknąć na File, a następnie wybierz Backup

| AWH HRD_BRU                                  | _ <b>-</b> × |
|----------------------------------------------|--------------|
| File - View - Theme - Help                   |              |
| Backup                                       |              |
| Restore                                      |              |
| Exit Cancel Re                               | store Exit   |
| Monitoring                                   |              |
|                                              |              |
|                                              | ai ai        |
| кеаду                                        |              |
| AWH HamRadioDeluxe BackupRestoreUtility Beta | V. 0.0.0.1   |

Otworzy się okno, gdzie zostaniesz poproszony, aby określić, gdzie zapisać

tworzoną kopię zapasową i nadać nazwę tej kopii zapasowej.

Nazwa pliku jest automatycznie ustawiona z nazwą "Backup HRD" prefiks i data (rok, miesiąc, dzień) i aktualny czas (godziny, minuty, sekundy).

Możemy przyjąć tę nazwę lub indywidualnie ją zmienić , aby pomogła nam być może lepiej identyfikować konkretne stan konfiguracji w momencie zapisu (np. " HRD stary backup pc" ...)

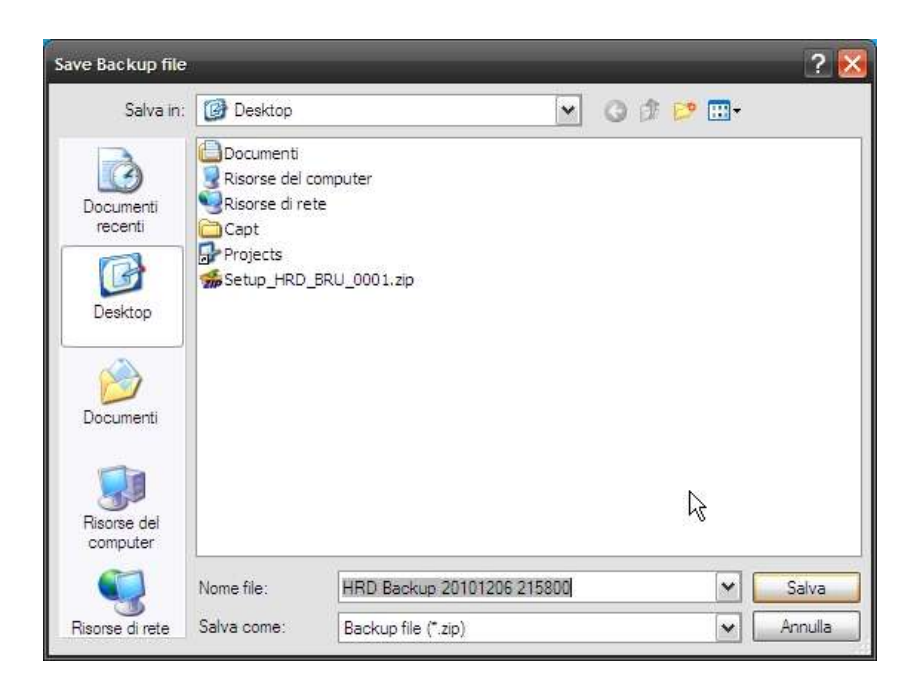

Ścieżka gdzie chcemy zapisać plik jest według naszego uznania. Może być w folderze Moje dokumenty lub na Pulpicie.

Jeśli mamy urządzenie zewnętrzne jak pamięć USB lub zewnętrzny dysk twardy , może być przydatne na tym urządzeniu tak, że jest niezależny od jakiejkolwiek awarii dysku systemowym (to tylko w przypadku konieczności odzyskania po konfiguracji Wszelkie awarii systemu ).

Po wybraniu nazwy pliku i folderu, kliknij Zapisz.

Rozpoczęcie procesu zapisywania danych w pakiet HRD zobaczymy w polu "monitorowania" postępu na pasku postępu. Poniżej mamy też nazwę pliku kopiowanego do katalogu i jego pochodzenie,.

| AWH HRD_BRU                             | _ <b>−</b> ×                           |
|-----------------------------------------|----------------------------------------|
| File - View - Theme - Help              | 4                                      |
| Operations                              |                                        |
| Backup Cancel                           | Restore                                |
| Monitoring                              | ······································ |
|                                         |                                        |
| 00 of 400 Size / Digital Marter 700/CCD | //Templata/Mine do Mayori              |
| 00 01 420 mes(Digital Waster 700/3310   | //remplate/nim de Mexini/              |
| AWH HamRadioDeluxe BackupRestoreUt      | lity Beta V. 0.0.0.1 🥂                 |

Czekając na czas realizacji, tym razem będzie zmienny w zależności od szybkości naszego komputera i ilości danych, które mamy zapisane w naszym HRD.

Gdy program się zatrzyma będziemy mieli w ustawionym folderze plik kopii zapasowej.

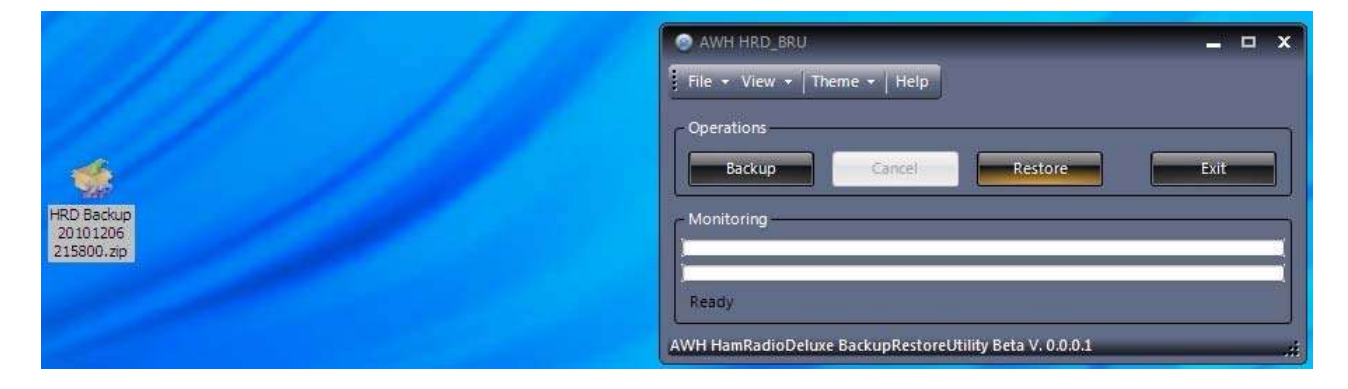

Przykład tworzenia kopii zapasowych plików zapisanych na pulpicie po zakończeniu działań:

Plik kopii jest na swoim miejscu, a my skończyliśmy pracę.

Niektóre informacje techniczne (opcjonalnie)

Plik kopii zapasowej ma rozszerzenie.zip.

Plik ten fakt jest skompresowany i spełnia standard archiwum zip.

Jeżeli jesteś zainteresowany, możesz go otworzyć i sprawdzić pliki z każdego programu zip. Jeśli nie masz programu, poszukaj w Internecie, są różne, wiele handlowych, shareware, a niektóre inne wolne.

W kategorii darmowych wspomnieć należy na przykład IZArc, który zarządza

różnymi typami skompresowanych archiwów ( w tym format Zip oczywiście) , interfejs także w języku włoskim. Strona : <u>http://www.izarc.org/</u>

Jeśli zainstalowałeś program do otwarcia pliku ZIP, kliknij dwukrotnie na ikonę naszej kopii zapasowej by zobaczyć jego zawartość.

| The Coloruments and Settings AD<br>The Colorized Adon Strument Opport<br>Strument Adon Agoung Strument Pro-<br>Hadron Adon Agoung Strum Pro-                                                                                                    |                                                                                                    | 16.70<br>Lg                                                                                                    | - = 2                                 |
|----------------------------------------------------------------------------------------------------|----------------------------------------------------------------------------------------------------|----------------------------------------------------------------------------------------------------|---------------------------------------|
| ×                                                                                                    | C\Documents and Settings\l                                                                                                    | Ite:\//esklop\/HID Bachup 2014121                                                                                       | 16-215800.4tp                         |
| W W HID Backup 2011226 225000 de<br>w O Rotal Maser 760<br>w O HID Lagbook<br>w O HID Lagbook<br>w O HID Lagbook<br>w O HID Bateller<br>w O HID Beteller<br>w O HID Beteller | Teste<br>Conum Rado Deluce<br>Chen Rado Deluce<br>CheD softwork<br>CheD softwork<br>CheD Satellie Tradoing<br>CheD Satellie Tradoing<br>Che | Tpo<br>Folie<br>Folie<br>Folie<br>Tole<br>Folie<br>Folie<br>Folie<br>Folie<br>Folie<br>Folie<br>Folie<br>Folie<br>Folie | Utime readitus<br>04/12/2510 21:58:00 |
| Tour THE Elie & Conservation                                                                                                    | (4) ·                                                                                                    | to one cree                                                                                                    |                                       |

Zauważymy, że istnieją katalogi różnych form, które wykorzystuje zestaw HRD.

Zazwyczaj te foldery są ukryte i ustawione jako domyślne nasz Windows nie wyświetla. I " możliwość ustawienia systemu Windows, aby wyświetlił ukryte foldery, a nawet szukać tych folderów na dysku naszego komputera.

Dane te są zwykle przechowywane, w systemie Windows XP :

C:\Documents and Settings\" Login"\ Dane aplikacji \Simon Brown, HB9DRV

W Windows 7 typowo: C:\Users\AppData\Roaming\Simon Brown, HB9DRV

Ponadto, zauważ obecność pliku o nazwie HRD\_All\_Registry zawiera wszystkie dane, programu pakietu są zapisywane w rejestrze systemu Windows.

Każdy, kto jest wystarczająco wykwalifikowany, można bezpiecznie pobrać pojedyncze pliki z tego archiwum i zastąpić zamiast oryginału lub po prostu "scalić" czyli zastąpić stare pliki nowymi.

Rejestr systemu Windows może być zapisywany, jeśli tylko częściowo importowane będą sub rejestry.

Operacje te jednak przewidzieć pewne zaufanie z systemem operacyjnym i nie są omawiane w niniejszym przewodniku to hipotezę, że korzystanie z tego instrumentu, który głównie skierowana do tych, którzy czują się mniej bezpiecznie poruszać się w systemie Windows.

# PRZYWRÓĆ

Przywracanie lub odzyskiwanie zapisanej naszej konfiguracji HRD.

Potem musimy przeładować konfigurację naszej kopii.

Może się to zdarzyć na przykład, gdy chcemy zmienić komputery i chcesz przenieść wszystkie ustawienia programu ze starego do nowego.

Lub może się zdarzyć, że trzeba przeładować ustawienia na naszym komputerze, ponieważ po wykonaniu eksperymentu konfiguracji HRD, to już nie działa i chcemy, aby przywrócić poprzedni stan (oczywiście musimy pamiętać, że kopia zostanie wykonana, ponieważ w przeciwnym razie nowa konfiguracja i dane, które mamy załadowane będą za stare, a może nie bardzo przydatne).

Zobaczmy, jak postępować.

Otwórz narzędzie HRD\_BRU (jeśli jesteśmy na nowym komputerze, musimy najpierw zainstalować wersję HRD, a następnie narzędzie HRD\_BRU).

#### Klikamy na przywracanie

| AWH HRD_BRU        |                |                         | 1  | _ 0  | ×          |
|--------------------|----------------|-------------------------|----|------|------------|
| File - View - The  | eme 🔹 Help     |                         | Æ. |      |            |
| Operations         |                | <b> </b>                |    |      | <b>_</b> ~ |
| Backup             | Cancel         | Restore                 |    | Exit |            |
| Monitoring         |                |                         |    |      |            |
|                    |                |                         |    |      |            |
| Danie              |                |                         |    |      |            |
| Keauy              |                |                         |    |      | ;          |
| AWH HamRadioDeluxe | BackupRestorel | Itility Beta V. 0.0.0.1 |    |      |            |

Otworzy się okno, które zapyta nas, aby określić folder i plik zawierający plik kopii zapasowej.

Oczywiście jeśli chcemy wykonać ładowanie tych ustawień na innym komputerze, musimy skopiować plik kopii zapasowej w jakimś miejscu dostępnym na nowym komputerze (np. na pamięci USB ).

Wybieramy plik, a następnie klikamy Open

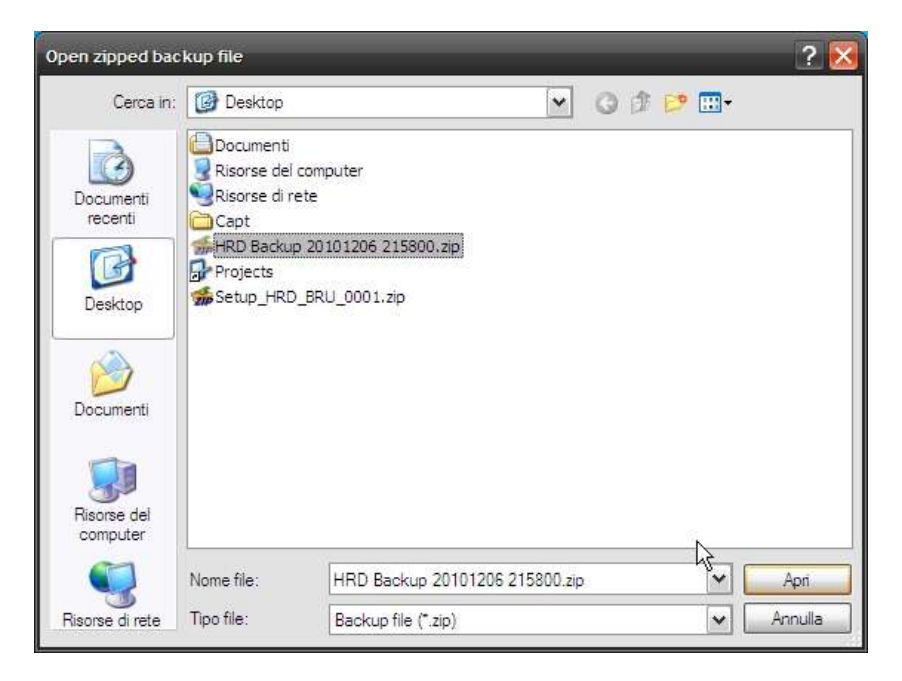

Następny ekran pokazuje nam ścieżkę, gdzie zapisać dane odzyskane przez kopie (folder docelowy będzie " Simon Brown, HB9DRV "). We wszystkich normalnych przypadkach możemy przyjąć propozycję programu, klikając na OK.

(tylko dla użytkowników o specjalnych potrzebach, takich jak przywrócenie odzyskiwanie pojedynczych plików lub poszczególnych modułów, można określić inną lokalizację na komputerze)

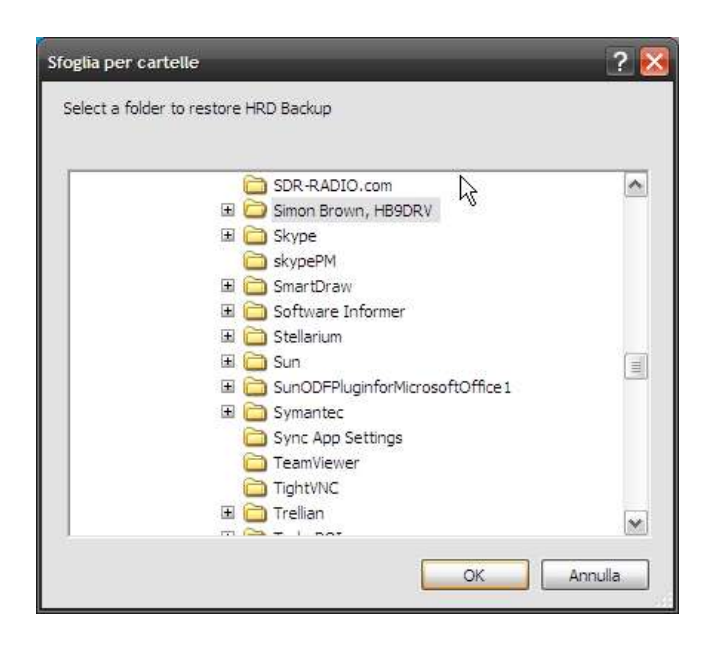

Po kliknięciu przycisku OK spowoduje otwarcie nowego okna ostrzeżenia.

Okno mówi nam, że , wszelkie dane zostaną nadpisane innej konfiguracji od tej pobieranej przez kopię. To, raz dokonane, nie może zostać anulowane.

Jeśli naprawdę chcemy, załadować, klikamy przycisk OK (w przeciwnym razie, wystarczy kliknąć na Anuluj i nic się nie stanie )

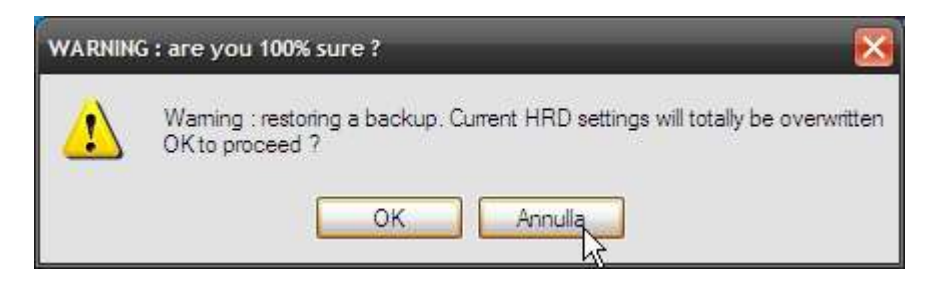

Po kliknięciu OK rozpocznie się proces ładowania, patrz na pierwszy z dwóch pasków postępu . Poczekamy do końca.

| File + View + Theme + Help        |                         |      |
|-----------------------------------|-------------------------|------|
| Operations Cancel                 | Restoring               | Exit |
| Monitoring                        |                         |      |
| 26 of 66 files(Ham Radio Deluxe/H | (RD_sw_db_b10.txt)      |      |
| AWH HamRadioDeluxe BackupRestore  | Utility Beta V. 0.0.0.1 |      |

Po zakończeniu zamykamy narzędzia.

### LOGBOOK HRD

Dodatkowe informacje o dzienniku HRD.

Dziennik HRD 2009 opiera się na bazie danych. Rzecz to jest nieco bardziej skomplikowana.

Tymczasem konieczne jest określenie, że w niektórych przypadkach, gdy wymagane jest zdolność do obsługi więcej niż 20.000 qso lub gdzie wydajność jest "musi" lub tam, gdzie więcej użytkowników ma dostęp do logowania danych, to prawie na pewno w tych przypadkach, jak również gdy Radio Ham Deluxe jest na naszych komputerach, a także jako serwer bazy danych może być wolne pakiety MySQL (Oracle) lub SQLExpress (Microsoft).

Serwery te posiadają instalację bazy danych oraz integrację z systemem operacyjnym, który jest bardziej skomplikowany niż w przypadku standardowych plików dostępu do bazy danych. Mdb (co jest domyślnym wyborem z Ham Radio Deluxe ).

W tych przypadkach, kopię zapasową " systemu zarządzania bazą danych " jest działanie, które muszą być wykonane z odpowiednich umiejętności i zewnętrznie do prostego narzędzia.

W najprostszym przypadku, domyślnie, będziemy mieli tylko dostęp do plików, które ustawiają mój Logbook.

Również w tym przypadku jednak, HRD napisał Definicje bazy danych nell'ODBC

, lub w systemie zarządzania Database Connectivity ( otwarta connectvity baza danych).

Więc tylko zapasowa pliku. Mdb nie wystarczy sama, aby zakończyć operację odzyskiwania dziennika.

|                                                                             | Cheate                                                                                                    | Database D                                                                  | efinten                                                                         |      |
|-----------------------------------------------------------------------------|----------------------------------------------------------------------------------------------------|-----------------------------------------------------------------------------|---------------------------------------------------------------------------------|------|
| Trie                                                                        | Hy Logbook                                                                                                    |                                                                             |                                                                                 |      |
| Desception                                                                  | Default HRD                                                                                                    | Lingtopek in                                                                | ing a Nicrosoft Access                                                          | dete |
|                                                                             | Minclude in                                                                                                    | worked stat                                                                 | tur kookiupi                                                                    |      |
|                                                                             | Atvance                                                                                                    | d Ophiata i                                                                 |                                                                                 |      |
| Data Sourc                                                                  |                                                                                                    |                                                                             |                                                                                 |      |
| Either:                                                                     | -                                                                                                    | Evenie re                                                                   | w deteb eve                                                                     |      |
| Or select:                                                                  | HRD My 1                                                                                                    | Logbook                                                                     | - Access                                                                        | ÷)   |
| Usersame                                                                    |                                                                                                    |                                                                             | (optional)                                                                      |      |
| Parrwort                                                                    |                                                                                                    |                                                                             | (optional)                                                                      |      |
| To create<br>1<br>2<br>3<br>A new Acc<br>folder, to 1<br>drowsed 5<br>Note: | a new definit<br>Enter a title,<br>Enter a descr<br>Press CK.<br>ass database<br>browse the c<br>Monage from<br>of need a lis | iption (op<br>iption (op<br>is create<br>ordents of<br>the main<br>cence to | tional);<br>d in the default<br>this folder select<br>Tools menu.<br>use Access | İ    |
| You do n                                                                    |                                                                                                    | Same Dill.                                                                  | are included in                                                                 |      |

| Analisi                       | Pod & connemion | x                  | informazioni |
|-------------------------------|-----------------|--------------------|--------------|
| DSN utente                    | DGN di sistema  | <b>BSN 60 file</b> | Drive        |
| WINNER.                       | Docrosseers     | 0.00.00.00         | 544          |
| Contract of State Contract of |                 |                    |              |

. dziennik mdb, jeśli nowy system możemy zainstalować HRD domyślne i zrobimy to co najmniej raz (a więc otwieramy HRD ) to stworzy niezbędne struktury do okna, aby wskazać domyślną bazą danych plików dziennika. Więc po tym warunkiem, późniejsze odzyskanie kopii zapasowej doda dane do prawidłowej struktury będą wykorzystywane tak, jak gdyby nic się nie stało.

W ogólnej praktyce jednak, jest kilka pułapek, które mogą wystąpić, tylko dla danych związanych z dziennikiem należy wykorzystać również dostępne opcje umieszczone w Logbook HRD i użyć kopii zapasowej i procedury przywracania.

HRD Logbook dla kopii zapasowych i przywracania danych Logbook

| Options for Automatic Database Backups                                                                                                    |                                                                                                    |
|----------------------------------------------------------------------------------------------------|----------------------------------------------------------------------------------------------------|
| About No<br>Start a strate (2. Mittagling)<br>Annue<br>Converse tobe: C. Document of Serv. The Lig Boots (2. Server<br>Converse tobe: C. Server, Serv. The Lig Boots (2. Server<br>Converse tobe: C. Server, Server, Ser | Eachage File<br>The corporate backup or solver if an any<br>this, fair in the balan of our solver if any<br>any solver in the balan of the balan of the<br>balance is a straight of the balance is<br>a straight of the balance is a<br>straight of the balance is a<br>straight of the straight of the balance is a<br>straight of the straight of the balance is a<br>straight of the straight of the balance is a<br>straight of the straight of the balance is a<br>straight of the straight of the straight of the balance is a<br>straight of the straight of the straight of the balance is a<br>straight of the straight of the str |

W HRD Logbook jeśli klikniesz na Narzędzia -> Konfiguracja -> Backup posiada panel, w którym można po prostu określić, sposób wykonania kopii zapasowych dziennika, a przede wszystkiem gdzie umieścić te dane.

To ważne, aby zwrócić uwagę na lokalizację pierwszej opcji, ta w pliku kopii zapasowej.

| Backup file          |               |  |
|----------------------|---------------|--|
| Save file in folder: | X:\HrdLogBkup |  |

Pozwoli to zaoszczędzić ścieżkę do pliku XML całkowitej kopii zapasowej bieżącego dziennika.

Teraz, jeśli klikniesz na każdej linii w dzienniku z właściwą drogę wybrać, aby wykonać ręcznie kopie zapasowe w locie (to samo co po kliknięciu na ikonę Backup na pasku narzędzi)

Następnie przejdź do folderu gdzie mamy zapisany i wskaż plik XML naszej kopii. Ten plik będziesz używać, aby przeładować wszystkie dane do naszej nowej bazy danych ( nawet gdybyśmy zmienili "silnik" bazy danych

| C HindLogBkup                     |                      |              | - 🗆 😣         |
|-----------------------------------|----------------------|--------------|---------------|
| 5ie Modifice geve                 | izza Braflerit Strur | et j         |               |
| Gindere • 💬                       | ) 🧳 🔎 Cers           | a 🕑 Cartelle | The second    |
| Transi 🚞 K: (rest.og)             | 9kup                 |              | 🛩 🔁 Va        |
| None                              |                      | Dimensione   | Tejo n        |
| StopBeckupe.zp                    |                      | 28,040 KB    | IZArt ZP Ardw |
| THE SAWH backup 20:               | 10-12-07 1458. xml   | 1.749 KB     | Documento XML |
| DW 1AWH Badoup 201                | 10-12-07 1442.sml    | 1,749 108    | Documento XML |
| IW 1AWH backup 201                | 20-12-06 1844.xml    | 1,749 KB     | Documents XML |
| 5 IW IAWH bedrup 201              | 20-12-05-1606.xml    | 1.749 105    | Documento XML |
| IN IAWH badup 201                 | 10-12-06-1422.sml    | 1.749 KB     | Documento XHL |
| 7 IW IAWH bedup 201               | 20-12-06 1331.wml    | 5,749 KB     | Documento XHL |
| THY JAWH badage 201               | 10-12-06-1029. sml   | 1,749 KB     | Documento XML |
| # IW IAWH bedup 201               | 10-12-06 1027.xml    | 1.749 KB     | Documento XML |
| 14) Stir ( andreastic binder on ' |                      | 118          | 2 × × × ×     |
| Oggettir 118                      | 244146               | G Internet   |               |

| r Sei      | Bection |                   | 08  | Backup Hare+ 1                                                                                                    |
|------------|---------|-------------------|-----|----------------------------------------------------------------------------------------------------|
| Node       |         | ient Rova B       | 4.5 | nd Name                                                                                                    |
| tise.      | -       | -                 | 88  | T NATULAS STR                                                                                                    |
| USB        |         | New Window        |     | N TIMOTHY J DU                                                                                                    |
| USB        | 0       | Add               |     | n Radio Reef D                                                                                                    |
| USB        |         | Calaba.           | 2   | # JAN MISGRV                                                                                                    |
| 035        |         | Casella           | 8   | n Robert Thoma                                                                                                    |
| USB        |         | Select All Chi-A  |     | n DAVID J JOHN                                                                                                    |
| USB        | 2       | Refreen           |     | a Contest Call                                                                                                    |
| USB        | -       | Avela Months      |     | n Yuri Onipko                                                                                                    |
| U55        | 1       | AUD HIDE          |     | m RAYMOND L SC                                                                                                    |
| U58        | 1       | Layout            |     | 76                                                                                                    |
| 038        | 65      | Query:            |     | T REGAML A.R.C                                                                                                    |
| USB        | R       | Automat Tradition |     | n SERGEI LITVI                                                                                                    |
| USB        | 240     | www.urur.induing  |     | n HISINGENS RA                                                                                                    |
| 038        |         | Lookup            | ٠   | n Andrzej Word                                                                                                    |
| <b>USB</b> |         | Databases         |     | n QSL manager                                                                                                    |
| 058        |         | water the set     | ē.  | n George Berri                                                                                                    |
| USB        |         | Layouta           | •   | h Rebrow Serge                                                                                                    |
| USB        |         | Selectiona        | ٠   | n Ivan Bermejc                                                                                                    |
| PSKS       | 6       | Dablaise          |     |                                                                                                    |
| 0.0044     | 2       | waveep a          | -   | Na pacyob D                                                                                                    |
|            | 9       | Brak Edgol        | •   | DCD/V BB                                                                                                    |
|            | 8       | Export            | ٠   | Restore                                                                                                    |
| ut:        |         | Import            | ŀ,  | Options                                                                                                    |
| 1          |         | eQSL.cc           | ٠   | and the second second s |
| 1-50       |         | HRDLag.net        |     | 4                                                                                                    |
|            |         | Options           | ٠   |                                                                                                    |

jak Access, a następnie przerzuciliśmy się MySQL z tego pliku będzie program HRD myśląc o tym, jak naprawić wszystko w nowym dzienniku)

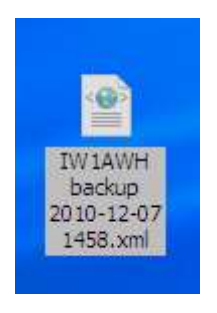

Tak więc mamy zainstalowany HRD, ładowany od ustawień z pliku przywracania XML ,z pewnością możemy zawsze przywrócić nasze dzienniki korzystając z funkcji przywracania.

Będziemy po prostu wiedzieć, gdzie znaleźć nasz plik XML.

|                                                                 | Restore                                                                                                    |            |
|-----------------------------------------------------------------|----------------------------------------------------------------------------------------------------|------------|
| Restore<br>Loads the con<br>database, this                      | tents of the selected file (XML data) to the current<br>file is created using the <i>Backup</i> option.                                                          |            |
| Error messa<br>Any errors are<br>menu.                          | <b>ges</b><br>e shown in the logfile, selected from the <mark>ma</mark> in View                                                                                  |            |
| File Format<br>The file contai<br>column names<br>this program, | ins XML data, the attribute names are the same as t<br>s in the database table. The format is for internal us<br>it is not designed for use with other software. | he<br>e by |
| Backup File                                                     |                                                                                                    |            |
| C:\Documents a                                                  | and Settings\Ric\D\IW1.AWH backup 2010-12-07 1458.xml                                                                                                    |            |

| A    | 🕽 💢<br>dd Dele | ete N   | Dodify | / Refi   | resh W | ⇔<br>(idth | 1 Lay  | out S  | Q<br>electio | n   |
|------|----------------|---------|--------|----------|--------|------------|--------|--------|--------------|-----|
|      | QSO (          | date    | :      | Time     | on     | С          | all    | Mod    | ie           | Se  |
| B    | 31/1           | ×/ 20   | 10     | 17.0     | c . MM | v          | C1XX   | USE    | 3            | 59  |
| 퓅    | 31/1           |         | Nev    | v Windo  | W      |            | BLR    | USE    | 3            | 59  |
| 2    | 31/1           | $\odot$ | Add    | i        |        |            | P2M    | USE    | 3            | 59  |
|      | 31/1           | ~       | Del    |          |        |            | KØA    | USE    | 3            | 59  |
|      | 31/1           |         | Dek    | ete      |        | •          | C3KZ   | USE    | 3            | 59  |
|      | 31/1           |         | Sek    | ect All  | Ctrl+A |            | ISSU   | USE    | 3            | 59  |
|      | 31/1           |         | Ref    | resh     |        |            | RSL    | USE    | 3            | 59  |
|      | 31/1           |         |        |          |        |            | 22 I M | USE    | 3            | 59  |
|      | 31/1           | ~       | Aut    | o vviatn |        |            | PRS    | USE    | 3            | 59  |
|      | 31/1           | Ξ       | Lay    | out      |        |            | 11W    | USE    | 3            | 59  |
|      | 31/1           | Q       | Que    | ery      |        |            | ЪЗА    | USE    | 3            | 59  |
|      | 31/1           | w       | -      |          |        |            | 75U    | USE    | 3            | 59  |
|      | 31/1           | 23      | AW     | ard Ira  | скіпд  |            | K6AW   | USE    | 8            | 59  |
|      | 31/1           |         | Loo    | kup      |        | ۲          | D8A    | USE    | 3            | 59  |
|      | 31/1           |         | Det    |          |        |            | 2 F    | USE    | 3            | 59  |
|      | 31/1           |         | Dat    | auases   |        | '          | 140    | USE    | 3            | 59  |
|      | 31/1           |         | Lay    | outs     |        | ۲          | RØWW   | USE    | 3            | 59  |
|      | 31/1           |         | Sek    | ections  |        | ۲          | A2NN   | USE    | 3            | 59  |
|      | 24/Ø           |         | Per    |          |        |            | INU    | net    | 79.1         | -7  |
|      | 23/00          |         | Dad    | жирв     |        | •          |        | Васки  | ip           |     |
|      |                |         | Bul    | k Editor |        | ۲          | _      | Brow   | se.          |     |
| DX C | Cluster: I     |         | Ехр    | ort      |        | ۲          |        | Resto  | re N         |     |
|      | Connect        |         | Imp    | ort      |        | ۲          |        | Option | N            | 5   |
|      | Date           |         | eQS    | SL.cc    |        | ۲          | otte   | en lo  | omm          | ent |
|      | Dave           |         | HR     | DLog.ne  | t      | ۲          | 5000   |        | Ginato       |     |
|      |                |         | Opt    | ions     |        | ۲          |        |        |              |     |

Tak więc po wybraniu pliku Restore czekamy na załadowanie wszystkiego.

Uwaga: Jeżeli plik kopii zapasowej. Katalog xml znajduje się w ustawieniach HRD , automatycznie kopie zapasowe wykonane z HRD\_BRU będą również zawierać ten plik, jesteśmy pewni, tylko że został niedawno zaktualizowany.

## MIGRACJA

Przykład migracji danych z jednego komputera na inny HRD

Często zdarza się, że używaliśmy starego peceta do zastosowań radiowych, a po chwili zdecydowaliśmy się nowy mocniejszy.

Przykro nam, ale wszystkie ustawienia HRD , które mieliśmy w czasie powinny zostać utracone na komputerze jeszcze raz i być może trudno zapamiętać wszystkie zmiany dokonane.

Chcielibyśmy mieć na nowym komputerze już ustawione limity pasm HRD, układ klawiszy, które cierpliwie ustawialiśmy, makra utworzone lub zmodyfikowane w Digital Master 780, preferowane częstotliwości dla różnych trybów, kolory okien, układ paneli, ustawienia klastra, informacje o naszej stacji, QTH lokatora, nazwę należy ustawić w kilku miejscach, i tego typu rzeczy.

Zobaczmy więc, co może być strategią do tego.

1 Na komputerze, czy zapisać konfigurację HRD\_BRU (backup).

Zróbmy kopię zapasową dziennika, korzystając z wbudowanego modułu.

2 Mamy skopiować dane z pliku kopii zapasowej na dysku USB.

Skopiuj pliki zapasowej do drążka w dzienniku (chyba że kopia zapasowa LOH wykonana przez HRD nie było już ustawiona w HRD)

- Zwracamy się na komputerze 2.
- Zainstalujemy HRD.
- Zainstalujemy HRD\_BRU
- D Mamy włożyć dysk USB, gdzie zapisane są dane kopii zapasowej
- Wykonujemy HRD\_BRU
- Wybieramy PRZYWRÓĆ
- 2 Miejmy wskazać plik i wybierz otwarte pliki na USB.
- Zatwierdź komunikat żądania miejsca przeznaczenia.
- Potwierdzamy, że chcemy kontynuować.
- Oczekujemy.
- Zamykamy program narzędziowy.
- Możemy otworzyć HRD.

W tym momencie tylko działanie, które widzimy, jest marżą dziennika,

to zrobić ręcznie po.

#### CZYSZCZENIE HRD

Czyszczenie HRD, techniczne narzędzie pomocne - szczegóły techniczne

Czasami najróżniejsze powody, musimy zacząć od nowa z nową instalacją HRD na komputerze i nie chcą żadnych problemów być może z powodu jakiegoś błędnego ustawienia .

To, co zwykle się dzieje, że musimy szukać funkcji odinstalowania HRD, aby to wykonać, pobierasz wersję, którą chcesz zainstalować i po instalacji pozostaje nam nasz stary obecny setup.

To jest dobrze, ponieważ proces instalowania nowych wersji przechowywuje ustawienia programu, które są przechowywane w specjalnych rejestrach i katalogach specjalnych.

Dane te nie są dotknięte, jest to uproszczenie instalacji nowej wersji ( nie trzeba ustawiać wszystko od nowa ), ponieważ nadal zajmują bardzo mało miejsca i zawsze mogą się przydać.

Jeżeli jednak dane te mogły by być uszkodzone i jesteś zdecydowany usunąć je chcąc zacząć od zera, bez konieczności formatowania całego pc !

W tym przypadku, w HRD\_BRU jest funkcja, która nie może być pomocna. Mamy wybierz Widok, a następnie kliknij Czyszczenie HRD.

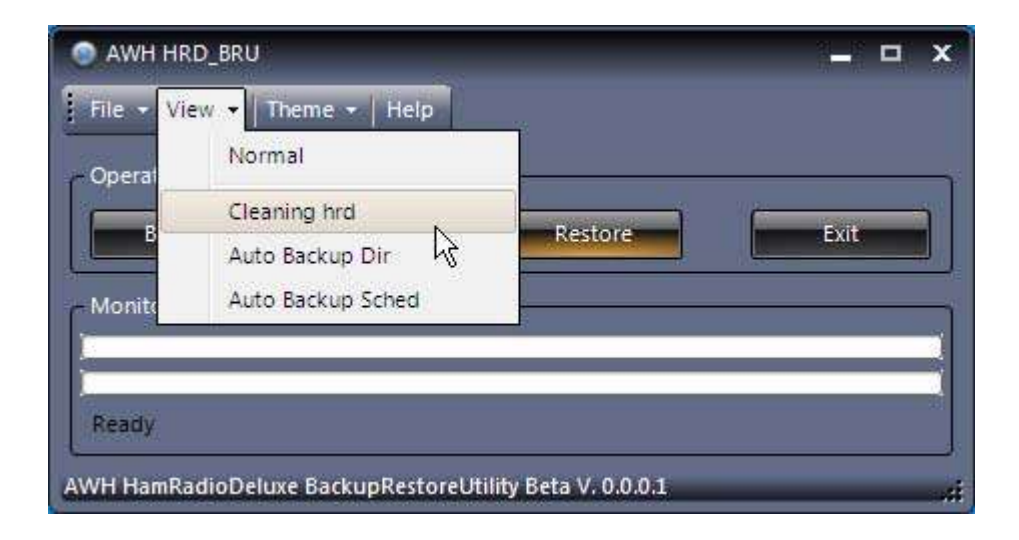

Prezentujemy dwa dodatkowe przyciski:

Odinstaluj Ham Radio Deluxe

Czyścić Katalogi Rejestru

| 💿 AWH HRD_BRU                               | _ □ ×                        |
|---------------------------------------------|------------------------------|
| File - View - Theme - Help                  |                              |
| Operations<br>Backup Cancel                 | Restore                      |
| - Monitoring                                |                              |
|                                             |                              |
| Ready                                       |                              |
| Cleaning HRD                                |                              |
|                                             |                              |
| Uninstall                                   |                              |
| Ham Radio Deluxe Dir and Regis              | try                          |
| Warning : operation can't be undone. Recon  | mended to do a backup first. |
|                                             |                              |
|                                             | ,                            |
| AWH HamRadioDeluxe BackupRestoreUtility Bet | a V. 0.0.1.                  |

Przed przystąpieniem do tej operacji, aby uniknąć problemu polecałbym robić backup pierwszego (jak opisano powyżej) tak, że istnieje jeszcze obraz z ustawieniami który miał system (nigdy nie wiadomo co może być przydatne później i nie kosztuje nic ekstra, aby zrobić kopię ).

Jeśli jeszcze nie odinstalowane HRD, nie patrząc w Panelu sterowania lub menu Programy, możesz kliknąć na " unistall Ham Radio Deluxe" i po kilku sekundach rozpocznie się usuwanie poprzez kreatora HRD (wystarczy wykonać procedurę kliknięcia przycisku Dalej kilka razy do końca).

Po odinstalowaniu HRD ( nie przed, bardzo polecam ), możemy zdecydować się na usunięcie wszystkich ustawień (zostanie włączone po zainstalowaniu wszystkiego od podstaw, jak to było po raz pierwszy).

Aby usunąć ustawienia klikamy "Wyczyść ustawienia i katalog"

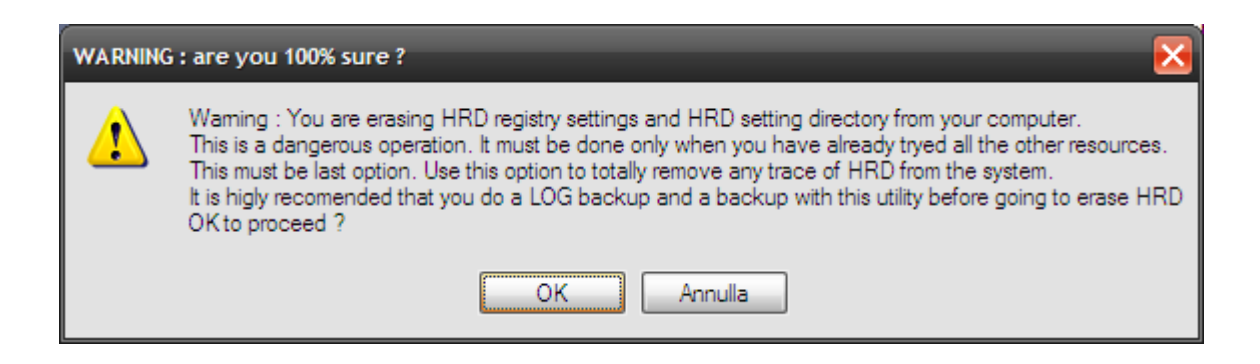

Jeśli naprawdę chcemy, aby kontynuować kliknij OK

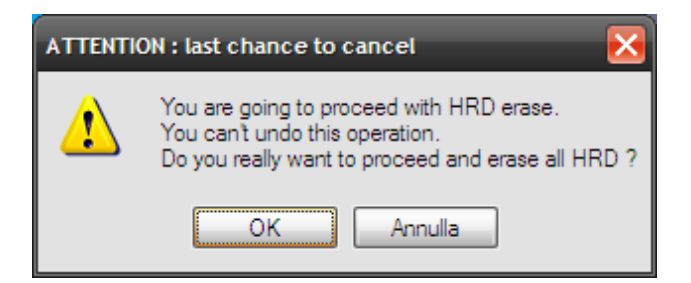

Jeśli dalej klikamy OK, rozpoczniemy procedurę całkowitego usunięcia wszystkiego, co pozostało z Ham Radio Deluxe i jego modułów.

Jeśli nie będzie już odinstalowany z systemu HRD, jednak narzędzie zauważy i zatrzyma swoją działalność.

Na koniec zaleca się przed ponowną instalacją zrobić ponowne uruchomienia komputera.

### AUTOMATYCZNE kopia zapasowa KATALOG

Techniczne narzędzie umożliwia zarządzanie kopiami zapasowymi

Możemy wykorzystać okazję by HRD\_BRU bez pytania się nas czegokolwiek, to pojawia się bez graficznego interfejsu użytkownika, bardzo łatwo.

Ponadto, jeśli mamy zdolność do samo- zarządzających prostych skryptów, możemy również zintegrować z innymi programami funkcje tworzenia kopii zapasowych (np. przed rozpoczęciem HRD ).

Najłatwiej w międzyczasie jest korzystanie z menu, które pozwala nam zrobić kopię zapasową natychmiast bez dalszych pytań. Przed skorzystaniem z tych funkcji po prostu upewnij się, że określono gdzie chcemy by nasze kopie zapasowe były zapisywane.

Wybierz Widok, a następnie kliknij

Auto Backup Dir

| ile <del>-</del> Vie | ew - Theme - Help |      |
|----------------------|-------------------|------|
| perat                | Normal            |      |
|                      | Cleaning hrd      |      |
| •                    | Auto Backup Dir   | Exit |
| Ionite               | Auto Backup Sched |      |
|                      |                   |      |
|                      |                   |      |
| leady                |                   |      |

Otworzy się nowa strona z przyciskiem

"Select Auto Backup Directory"

Wybierz katalog Auto Backup

| AWH HRD_BRU                     |                                                                               | <b>_</b> □ ×                                                   |
|---------------------------------|-------------------------------------------------------------------------------|----------------------------------------------------------------|
| File - View - Theme -           | Help                                                                          |                                                                |
| Operations     Backup     Ca    | ncel Restore                                                                  | Exit                                                           |
| - Monitoring                    |                                                                               |                                                                |
| Ready                           |                                                                               | 3<br>                                                          |
| - Auto Backup Directory         |                                                                               |                                                                |
| Select<br>Auto Backup Directory | Set directory where auto<br>Used when running HRD<br>(or when used by the tas | matic backups are stored.<br>_BRU.EXE - backup<br>k scheduler) |
| ChDocuments and Setting         | gs\Ric\Documenti                                                              |                                                                |
|                                 |                                                                               |                                                                |
| AWH HamRadioDeluxe Backud       | RestoreUtility Beta V. 0.0.0                                                  |                                                                |

Klikamy przycisk i przekonamy się, że otworzy się nowe okno wyboru ścieżki gdzie chcemy zapisać utworzone kopie zapasowe.

Domyślnie system proponuje folder Moje dokumenty.

| Sfoglia per cartelle                                                                                                    | ? 🧕        | 3 |
|----------------------------------------------------------------------------------------------------|------------|---|
| Select a folder for automatic backup                                                                                                    |            |   |
|                                                                                                    |            |   |
| <ul> <li>i Desktop</li> <li>i Documenti</li> <li>i Risorse del computer</li> <li>i Risorse di rete</li> <li>i Cestino</li> <li>i Capt</li> </ul> |            |   |
| <u>C</u> rea nuova cartella                                                                                                    | OK Annulla |   |

Możemy wybrać folder , lub utworzyć nowy folder. Po wybraniu folderu kliknij OK

Na ekranie z tyłu, zauważymy, że wybrana ścieżka była przechowywana w etykiecie pod przyciskiem.

| O AWH HRD_BRU                   |                                                        |                                                      | _ = ×                                       |
|---------------------------------|--------------------------------------------------------|------------------------------------------------------|---------------------------------------------|
| File - View - Theme -           | Help                                                   |                                                      |                                             |
| Operations<br>Backup            | icel R                                                 | estore                                               | Exit                                        |
| - Monitoring                    |                                                        |                                                      |                                             |
| Ready                           |                                                        |                                                      |                                             |
| Auto Backup Directory           |                                                        |                                                      |                                             |
| Select<br>Auto Backup Directory | Set directory wh<br>Used when runn<br>(or when used b) | ere automatic b<br>ing HRD_BRU.E<br>y the task scheo | ackups are stored.<br>(E - backup<br>luler) |
| CADocuments and Setting         | s\Ric\Desktop                                          |                                                      |                                             |
|                                 |                                                        | A                                                    |                                             |
|                                 |                                                        |                                                      |                                             |
| AWH HamRadioDeluxe Backup       | RestoreUtility Beta                                    | V. 0.0.0.1                                           |                                             |

Cóż, wybór folderu zrobiliśmy i nie mamy wyboru, ale aby zamknąć narzędzie, kliknij przycisk Zakończ

W tym momencie, kiedy chcemy, możemy spojrzeć w HRD programów Backup pozycja Auto. Zazwyczaj ten wpis można znaleźć klikając na Start - > Wszystkie Programy -> HRD\_BRU.

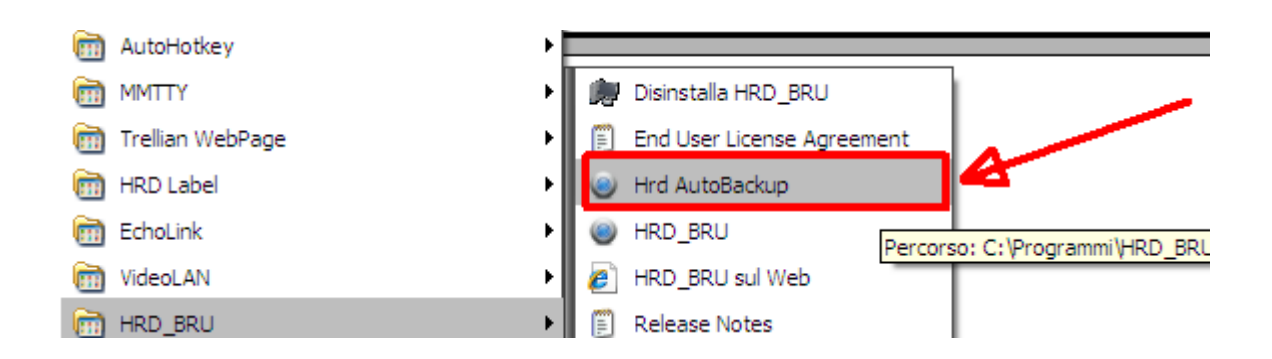

Po kliknięciu Auto Backup HRD nie jest coś, w szczególności można zauważyć na ekranie, gdy dioda naszego dysku twardego, która miga. Czekamy kilkadziesiąt sekund w zależności od ilości danych i szybkości komputera ), a następnie sprawdzamy folder docelowy, ustawiony wcześniej.

Jeśli wybrałem folder docelowy na pulpicie, mój plik ZIP kopii zapasowej pojawi się na pulpicie.

Za każdym razem, klikając na tę ikonę, nowy backup zostanie dodany do naszego pulpitu, każdy z nazwą pliku z datą i czasem wykonania.

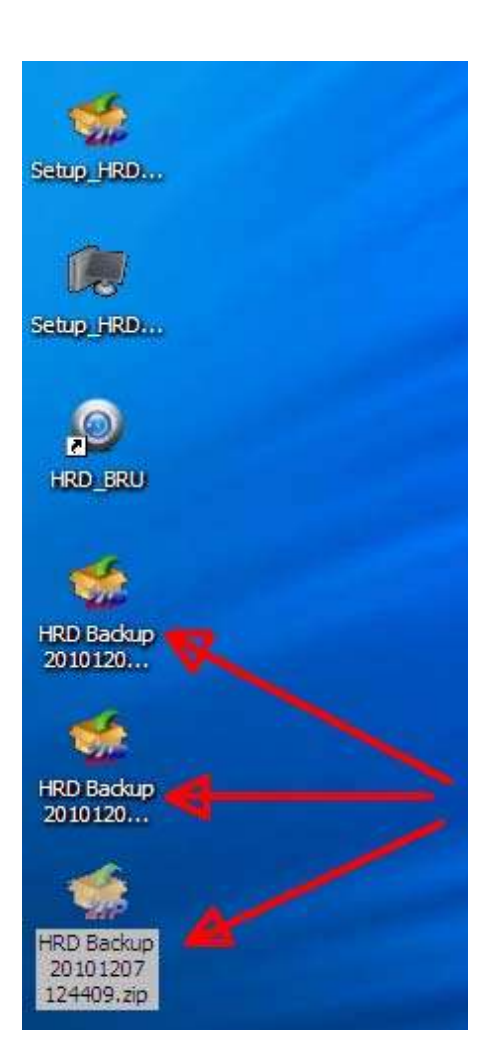

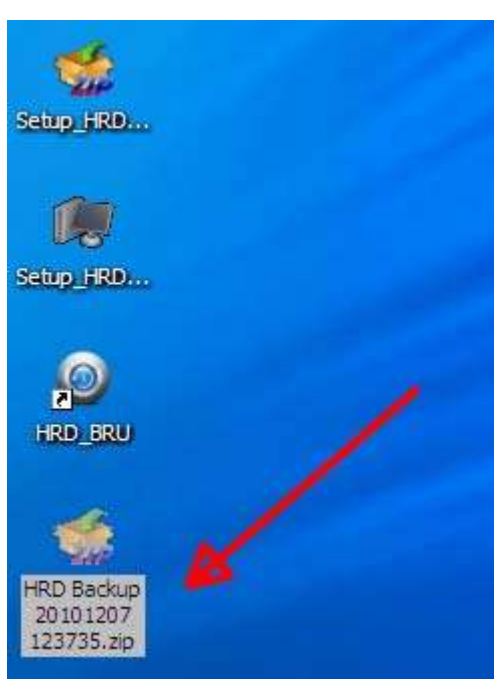

Ostrzeżenie: Windows 7, nawet za każdym razem po uruchomieniu programu AutoBackuop HRD jesteśmy proszeni o zgodę na uruchomienie, aby program uruchomić, żądanie, na które jesteśmy zmuszeni do reagowania poprzez kliknięcie na TAK chyba że w Panelu sterowania Windows 7 zmienisz ustawienia user Account Control ( UAC kontrola konta użytkownika ) settandole nie nigdy " powiadamiaj".

Jak użyć skryptu Auto Backuplub w naszych różnych ustawień?

Bardzo proste, gdziekolwiek w skrypcie lub procesu realizacji jest konieczne, aby zadzwonić do tworzenia kopii zapasowej dysku tak, że uruchamia z powrotem i działa szybko, bez konieczności klikania na interfejsie użytkownika, wystarczy, że narzędzie jest wywoływane przez przekazanie opcjonalnego parametru.

Składnią wywołaniu tej funkcji jest: Hrd\_Bru.exe -up

-Up informuje narzędzie, które zostanie zminimalizowane i szybko zrobi backup HRD aktualnego czasu i daty ustalania i przechowywania kopii zapasowych w położeniu pokazanym w folderze zip wybranego w Auto Backup Dir

Na przykład, jeśli w windows xp chcesz uruchomić tę funkcję, należy bezpośrednio po prostu do wykonywania: C:\Programmi\HRD\_BRU\Hrd\_Bru.exe -backup

### AUTO BACKUP SCHED

Narzędzie do wdrożenia zautomatyzowanego czas podtrzymania

Funkcja ta jest wciąż w fazie eksperymentalnej i może nie być łatwa.

Celem jest wykorzystanie wewnętrznego harmonogramu windowsa (Harmonogram zadań)

do uruchomienia w predefiniowanych odstępach czasu i automatyczne tworzenie kopii zapasowych HRD.

W ten sposób, nawet jeśli zapomnisz, możesz mieć historię różnych zmian dokonanych w HRD i cofnąć się w czasie do różnych stanów ustawień, swoisty wehikuł czasu...

Miejsce, w którym zapisany folder kopii zapasowej, która jest ustawiona w panelu zostanie aktywowany od Widok -> Auto backup dir ( patrz wyżej).

Funkcja ta jest dostępna przez wybranie View i klikając przycisk Auto Backup SCHED.

| 💿 AWH HR   | D_BRU                           |                   | _ = × |
|------------|---------------------------------|-------------------|-------|
| File - Vie | w 🔹 Theme 🔹 Help<br>Normal      |                   |       |
| B          | Cleaning hrd<br>Auto Backup Dir | Restore           | Exit  |
| - Monito   | Auto Backup Sched               |                   |       |
| Ready      |                                 |                   |       |
| AWH HamRa  | dioDeluxe BackupRestoreUtilit   | y Beta V. 0.0.0.1 |       |

Po wybraniu będziemy mieli nowe przyciski w oknie.

|                                | RU                                                                                                    |                               |                 | _ = ×                                |
|--------------------------------|----------------------------------------------------------------------------------------------------|-------------------------------|-----------------|--------------------------------------|
| File 🕶 View                    | - Theme                                                                                                    | - Help                        |                 |                                      |
| Operations —                   |                                                                                                    |                               | 12              |                                      |
| BackUp                         |                                                                                                    | Cancel                        | Restore         | Exit                                 |
| - Monitoring -                 |                                                                                                    |                               |                 |                                      |
| -                              |                                                                                                    |                               |                 |                                      |
| Ready                          |                                                                                                    |                               |                 | 13                                   |
| - Auto Backup !                | Schedule                                                                                                    |                               |                 |                                      |
|                                |                                                                                                    |                               | an              | 1722                                 |
| Every Da                       | ay 📄 🗖                                                                                                    | Every Week                    | Every 1st/Month | After Urs Login                      |
| Every Da                       | ay 🗾 🗾                                                                                                    | Every Week                    | Every 1st/Month | After Urs Login                      |
| Every Da                       | ay and a second second se | Every Week<br>nday            | Every 1st/Month | After Urs Login<br>REV/EDT<br>REMOVE |
| Every D<br>0 📰 : 0<br>username | ay ment<br>Mo<br>0<br>MANDRAK                                                                                                    | Every Week<br>nday 🔹<br>E\Ric | Every 1st/Month | After Urs Login<br>REV/EDT<br>REMOVE |

Możliwości automatyzacji są tylko 4.

Każdy Dzień: backup HRD uruchamia się automatycznie codziennie od nastawy wstępnej godzin (jeśli komputer jest włączony przez cały dzień, będziemy mieli 30 różnych kopii miesięcznie).

Tygodniowo: backup HRD przebiega automatycznie jeden dzień w tygodniu Wstępnie nastawny godzin ( jeśli komputer jest włączony w tym dniu tygodnia, będziemy mieć 4 kopie miesięcznie ).

Każdy 1wszy/ miesiąca: backup HRD przebiega automatycznie w pierwszy dzień każdego miesiąca w wstępnie nastawy godzin (jeśli komputer jest włączony w tym dniu, otrzymamy do 12 kopii rocznie).

Po zalogowaniu : backup HRD uruchamia się automatycznie przy każdym włączeniu komputera po nawiązaniu połączenia ( na przykład, jeśli codziennie mogę włączać / wyłączać komputera i używać go dwa razy, będziemy z powrotem do 14 tygodni ).

Oczywiście to jedyne ustawienia, które pozwalają na większe bezpieczeństwo i możliwości to " afetr usr Login".

Jak postępować.

Zdecydujemy, który z czterech wariantów, które chcemy użyć ( zawsze możesz to zmienić później). Na przykład, możemy zdecydować, że jesteśmy świadomi, że kopia zapasowa może być każdy dzień, że komputer jest włączony o godzinie 20:30.

Chodź w małych okienkach poniżej przycisku Every Day.

Używamy strzałek, aby ustawić numer lub zapisać wartość w polu po lewej stronie

20, a druga wartość 30 (patrz 1).

Następnie należy napisać hasło w pole Hasło dostępu (patrz punkt 2) do naszego komputera (nazwa użytkownika została już ustawiona automatycznie. To składa się z nazwy członkostwa domeny lub nazwy komputera po ukośnikiem i naszego nazwa użytkownika).

| in dent                                                                                                    |              |                 |                      |
|----------------------------------------------------------------------------------------------------|--------------|-----------------|----------------------|
| File 🔻 View 🤊                                                                                                    | Theme - Help |                 |                      |
| Operations                                                                                                    |              |                 |                      |
| BackUp                                                                                                    | Cancel       | Restore         | Exit                 |
|                                                                                                    |              |                 |                      |
| Monitoring                                                                                                    |              |                 |                      |
|                                                                                                    |              |                 |                      |
| Ready                                                                                                    |              |                 |                      |
| Auto Backup G                                                                                                    | chedule / 3  |                 |                      |
|                                                                                                    |              |                 |                      |
| Every Da                                                                                                    | y Every Week | Every 1st/Month | After Urs Login      |
| 20 30                                                                                                    | Monday       |                 | REV/EDT              |
| And in case of the local division in the local division in the loc | 0 0          | ÷.              | DELLOUT              |
|                                                                                                    |              |                 | REMUTIVE             |
| username                                                                                                    | MANDRAKE\Ric |                 | REMOVE               |
| username<br>password                                                                                                    | MANDRAKE\Ric | Set Win ba      | ckup task scheduler. |

Jako krok trzeci i ostatni, kliknij na przycisk "Każdego dnia" (patrz pkt 3)

W końcu, po kilku sekundach, jeśli wszystko pójdzie dobrze będziemy mieć następujący ekran, z którego możemy zdecydować, czy usunąć nowo zaprogramowane czynności (jeśli kliknij na Usuń).

| - View -   T   | heme 👻 Help |                 |                               |
|----------------|-------------|-----------------|-------------------------------|
| erations       |             |                 |                               |
| BackUp         | Cancel      | Restore         | Exit                          |
| nitoring       | * *         |                 | 1.194                         |
|                |             |                 |                               |
| a chu          |             |                 |                               |
| 24¥.           | and a       |                 |                               |
| o Backup Sched | ule         | 57              | p=                            |
| Every Day      | Every Week  | Every 1st/Month | After Urs Login               |
| 80 🗘 30 🗘      | Monday 🗘    | 0.0.0.0         | REV/EDT                       |
|                | 0 0 0 0     | 1               | PEMOVE                        |
|                |             |                 | KEMIOVE                       |
| username MA    | NDRAKE\Ric  |                 | PERSONAL PROPERTY AND INCOME. |
| isername MA    | NDRAKE\Ric  | Set Win ba      | CRUP task schedul             |

Dla bardziej doświadczonych. Klikając na REV / EDT (Przegląd / Eedit ), możemy otworzyć inny formularz, w którym możemy przejść do przeglądu lub zmienić niektóre opcje (uwaga: nie wszystkie opcje są dostępne na XP, istnieje kilka możliwości systemu Windows 7 to nie zadziała z XP ).

| NU DEI TWITT                                    | n n Aviewiel 🔹 🗖 🔛                                                                                                    | THE DRI TY OF                                                                     | THE ROAD REAL PROPERTY OF THE PROPERTY OF THE | - 11              |
|-------------------------------------------------|----------------------------------------------------------------------------------------------------|-----------------------------------------------------------------------------------|----------------------------------------------------------------------------------------------------|-------------------|
| Second I frigge                                 | et, Actors   Cavattans   Betrage                                                                                                    | Garmed, Tre                                                                       | uni (Amera) Carattera   Settinga                                                                                                    |                   |
| Tiane                                           | HR; MU                                                                                                    | When you create a task, you can specify the conditions that will trappe the task. |                                                                                                    |                   |
| Adhen<br>Decoption                              | Re<br>Hart Ratio Salaw Berliop Ratios UMNy                                                                                                    | Brigger<br>Ewily                                                                  | Beale<br>als 20.0 rgs pres, al 70 12 201                                                                                                    | Status<br>Coatine |
| Describy splite<br>These spectry<br>(Materials) | ni<br>Die bed, zus the following and receiver<br>(Danige Star in Stream)                                                                           |                                                                                   |                                                                                                    |                   |
| B Anotic<br>C Anote<br>C Anote<br>C Anote       | often vær å begged en<br>ne sær i legged en ov net<br>rære presend. The fart vell only Nove es mer te final pengader ressorial.<br>regent pendepen |                                                                                   |                                                                                                    |                   |
| E) Helin                                        | Configuration (stochure) and * 200, Vendmonth AR or Vendmonth 200                                                                                  | Ner-                                                                              | Let. Deets                                                                                                    |                   |
|                                                 | OK Ence                                                                                                    |                                                                                   |                                                                                                    | OA Exce           |

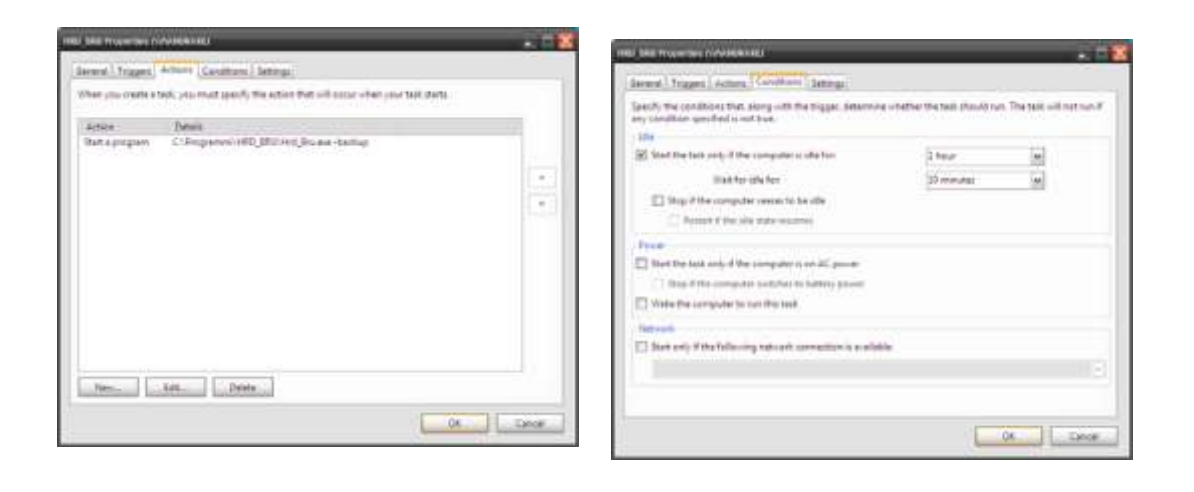

|                                                                                                    | Банату наятноги натура тих итнотичение           | vior of the texts.     |              |  |
|----------------------------------------------------------------------------------------------------|--------------------------------------------------|------------------------|--------------|--|
| For task as some as greatable of the contractional district research     For some back, entry the energy     The source tasks of the source back of the source of the source of the      | differe facility for our or otherwood            |                        |              |  |
| Februaris halo, entry twensy      Februaris halo, entry twensy      Februaris halo, entry twensy      Februaris      Februaris      Febr      | Further as soon as provide the sochade           | ind shirt is +ound     |              |  |
| Exercise second second se      | The loss halo, other ways                        |                        |              |  |
| Bene Stan Stand State Amages States     Description     States States and Amages States     States States and Amages States     States States and Amages States     States States                                                                                                    | Straing-rached agrice                            | B                      |              |  |
| <ul> <li>P How seeming that the set of a set of the set opported, here a the set of p</li> <li>P How seeming that the set of the set opport, define a state.</li> <li>P How set of the set of the set of the set opport, define a state.</li> </ul>                                                                                                    | 2 High the limit of a same larger three.         | 3.041                  | 1            |  |
| It is the task is not indentified by our speer, debute it after international international inter    | B the survey link lines had and when the         | and all from the stage |              |  |
| تنعايي وترييسه وحديد ومسار وسير وسير والساور                                                                                                    | 🗇 R the best is not infrastrial to non super, de | Index & allow          | (menalisted) |  |
|                                                                                                    | Physical Learning Street of Stational            |                        |              |  |
| The cost mart is the cost of the cost of t | The over start a rand-material                   |                        |              |  |
|                                                                                                    |                                                  |                        |              |  |

Wszystkie te opcje są jeszcze prosty zestaw ustawień paneli dostępnych w systemie operacyjnym. Na przykład, działania zaplanowaliśmy tuż powyżej, w Windows XP znaleźć otwierając panel sterowania i wybierając " Zaplanowane zadania ". Oto jeden fakt codziennie o godzinie 20:30

| Operazioni pianificate                                             |                                              |                     | _ 🗆 🔀               |
|--------------------------------------------------------------------|----------------------------------------------|---------------------|---------------------|
| <u>F</u> ile <u>M</u> odifica <u>V</u> isualizza <u>P</u> referiti | <u>S</u> trumenti Avan <u>z</u> ate <u>?</u> |                     | A                   |
| 😋 Indietro 🝷 🕥 🚽 🏂 🎾                                               | 🛛 Cerca 🌔 Cartelle 🛛 🔓 🏂 🗙                   | <b>( 19</b> 💷 -     |                     |
| Indirizzo 督 Operazioni pianificate                                 |                                              |                     | 🗸 🄁 Vai             |
| Nome 🔺                                                             | Pianificazione                               | Prossima esecuzione | Ultima esecuzione   |
| Aggiungi operazione pianificata                                    |                                              |                     |                     |
| 👼 GoogleUpdateTaskMachineCore                                      | Disabilitata                                 | Disabilitata        | 9.43.03 20/07/2010  |
| 😴 GoogleUpdateTaskMachineUA                                        | Disabilitata                                 | Disabilitata        | 10.32.00 20/07/2010 |
| MRD_BRU                                                            | alle 20 30 ogni giorno, dal 07/12/2010       | 20.30.00 07/12/2010 | Mai                 |
| <                                                                  | Ш                                            |                     | >                   |
| Oggetti selezionati: 1                                             |                                              |                     |                     |

20:30 godzin automatycznie na naszej kopii zapasowej zapisuje pliki w folderze określonym (Auto backup Dir ).

Więcej odwagi może przystąpić do tworzenia wielu zaplanowanych zadań bezpośrednio za pomocą panelu Windows.

#### Uwaga:

Jeśli lubisz Ham Radio Deluxe, uważasz, że projekt wymaga wszystkich na pomoc iść do przodu i uzyskać darmowy program dostępny dla całej społeczności amatorskiej.

Jeśli jest w zasięgu ręki, może wziąć pod uwagę do udziału w kosztach utrzymania projektu z darowizny. Cokolwiek postać wciąż będzie wkład do Szymona HB9DRV dla rozwoju tego fantastycznego pakietu.

Wizyta na stronie darowizn:

http://www.ham-radio-deluxe.com/Support/Donations/Italiano.aspx

Jeśli potrzebujesz forum pomocy technicznej Radio Ham Deluxe jest na:

http://forums.ham-radio.ch/

Włoski część forum jest:

http://forums.ham-radio.ch/forumdisplay.php?f=35

73!

By Rick iw1awh – Dec 2010